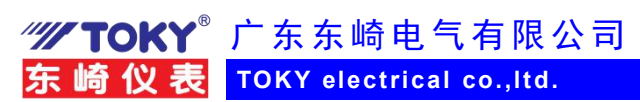

# 东崎多功能电表与 4G 通信模块上云使用示例(1)

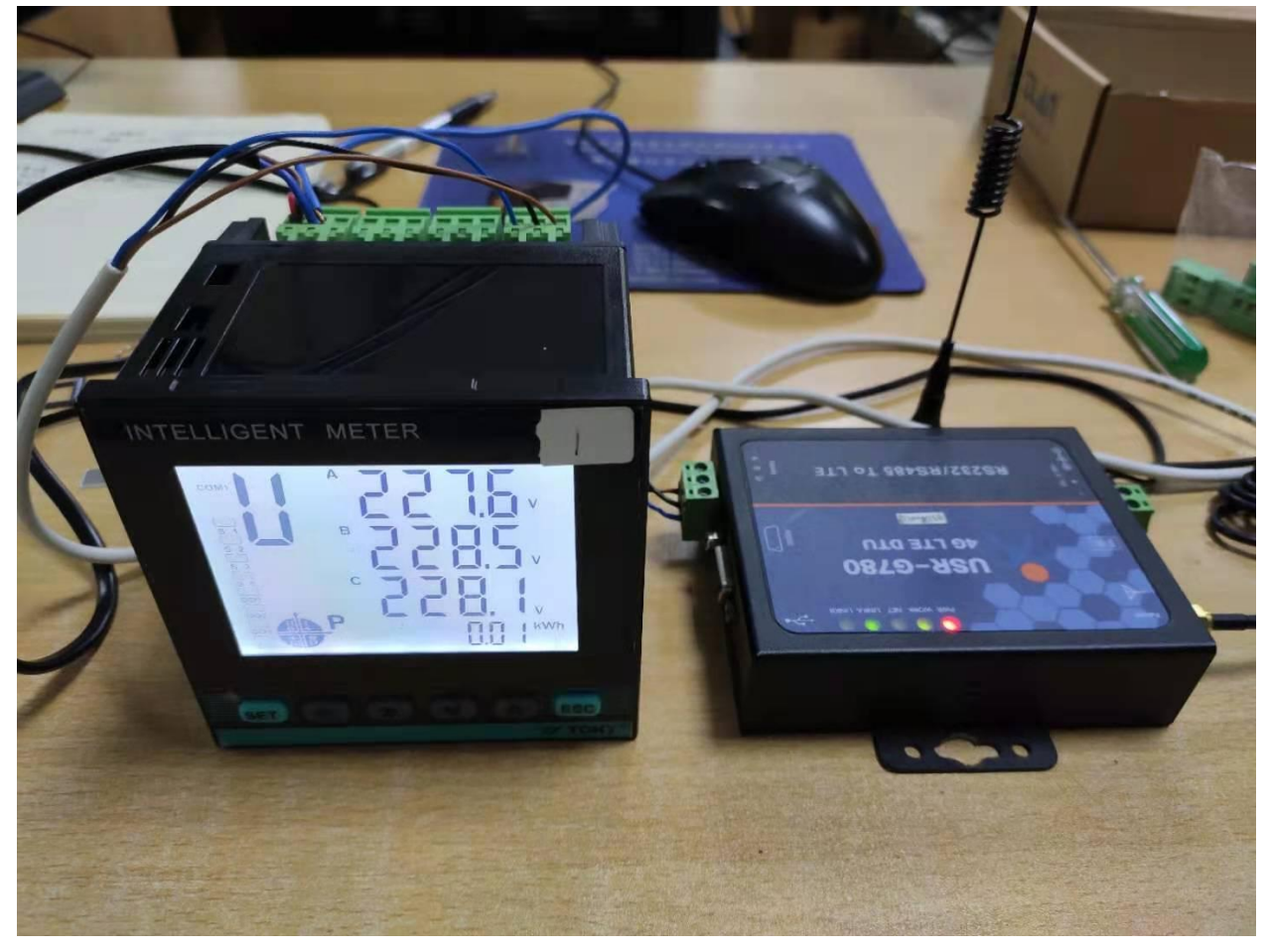

一、准备

- 1、4G全网通移动通信上网模块,济南有人USR-G780,电话卡一张
- 2、东崎多功能电表, DS9L-W-RC38; 一台
- 3、RS232 串口通信线,导线,RS485 用双绞线
- 4、电脑
- 5、modbus 测试软件,G780 设置软件,第三方云平台网站
  - 二、连接

1. 电表的 RS485 接口与 4G 通信模块 RS485 通信口连接, 仪表通信端子 A+接通信模块 RS485 A+, 仪表 B-接模块 B-。通信成功后, 电表数据通过 rs485 端口将数据发送给 4G 模块, 4G 模块通过天线将数据发送到移动通信数据中心, 再将数据通过以太网发送到云平台。

2. 4G 模块与电脑通过 RS232 串口线连接,用来设置 4G 模块内部参数

3. 4G 模块装入准备好的电话卡,连接好天线。

🙅 🔞 (E FOT 🗛 🚾 🚅 🐓

http://www.toky.com.cn

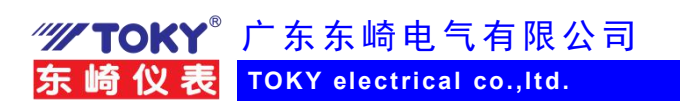

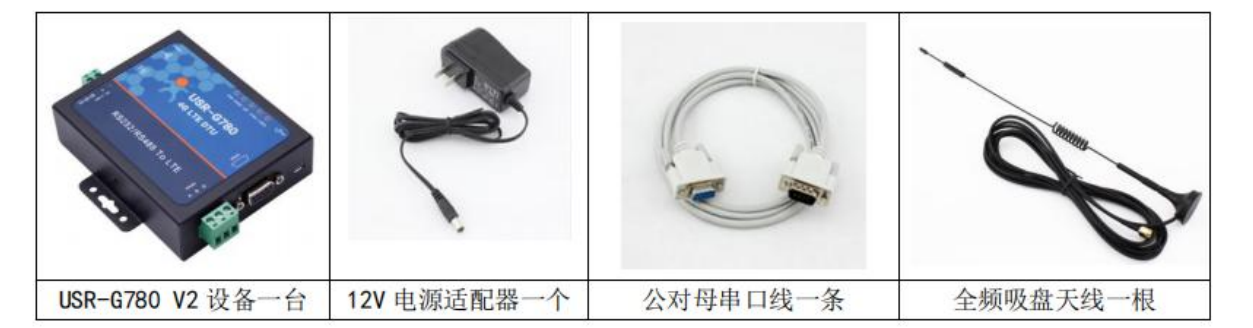

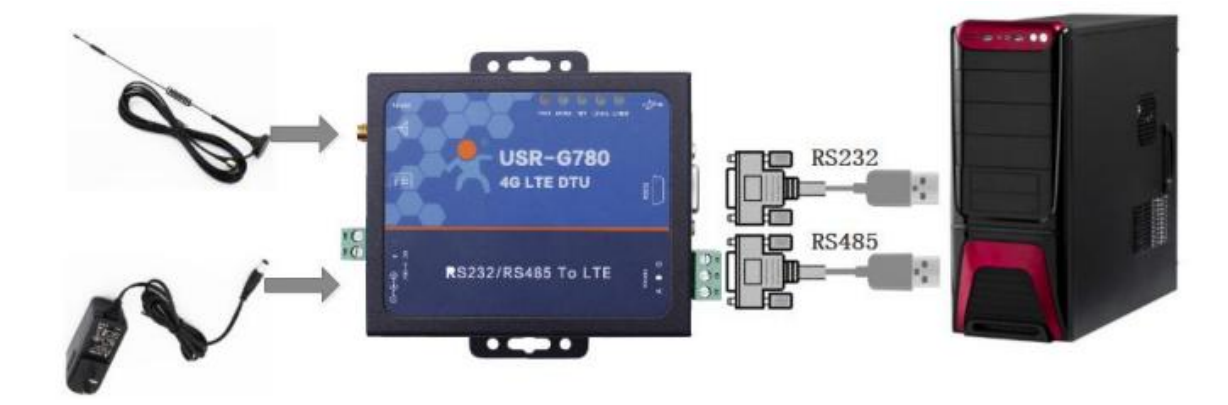

- 三、第一步,申请开通云端用户
- 1. 云端操作

(1) TLINK 物联网平台网站: <u>https://www.tlink.io/</u>,

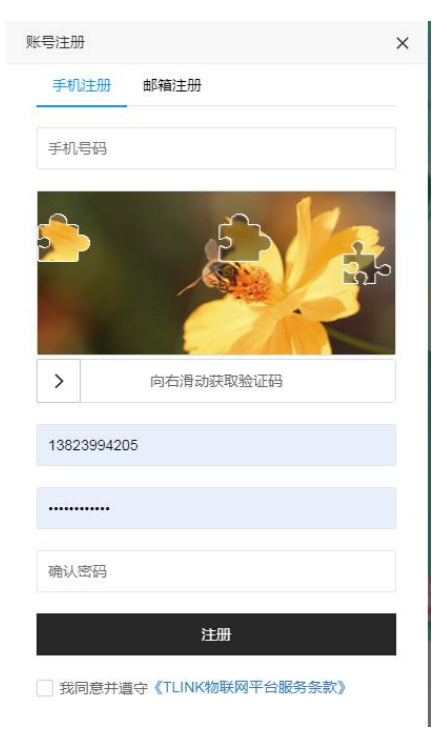

(2) 注册完成后登录,进入云端控制台界面。

🤓 🔞 (E FOT (PA) 🚾 🕶 🐓

http://www.toky.com.cn

| TL     | INIK 首页 云組态 | 开发者中心 | 企业版                    |                                   |   | (控制台) 〇〇 | 简体中   | ż 💮 - |
|--------|-------------|-------|------------------------|-----------------------------------|---|----------|-------|-------|
| ۲      | 设备名/序列号/ID  | Q     | 东崎展厅电柜DS9L-1           | 序列号: 5A3PG18K40NX419C             |   |          | E     | 3 @ 🖸 |
|        | 所有设备 报警 0   | 离线 2  | A相电压                   | □ 未连接<br>再新时间:2010/07/40.44:20:00 | + | 报警记录众    | 实时曲线① | 历史查询小 |
| P      | ∨ 默认组       | 0/2   | 10.200248889           | 通知時1月,2013/07/12 11:32:09         |   |          |       |       |
| •      |             |       | B相电压<br>ID:200254449   | □ 未连接<br>更新时间:2019/07/12 11:32:09 | * | 报警记录众    | 实时曲线① | 历史查询小 |
|        | ₽ 捷宝        |       | C相电压<br>ID:200254450   | □ 未连接<br>更新时间:2019/07/12 11:32:09 | * | 报警记录众    | 实时曲线⊙ | 历史查询小 |
| ~      |             |       | AB线电压<br>ID:200254451  | □ 未连接<br>更新时间:2019/07/12 11:32:09 | * | 报警记录印    | 实时曲线⊙ | 历史查询小 |
| ©<br>↓ |             |       | BC线电压<br>ID:200254452  | □ 未连接<br>更新时间:2019/07/12 11:32:09 | * | 报警记录众    | 实时曲线⊙ | 历史查询小 |
| -      |             |       | CA线电压<br>ID:200254453  | □ 未连接<br>更新时间:2019/07/12 11:32:09 | + | 报警记录Q    | 实时曲线⊙ | 历史查询小 |
| 1      |             |       | A相电流<br>ID:200254454   | □ 未连接<br>更新时间:2019/07/12 11:32:09 | * | 报警记录Q    | 实时曲线⊙ | 历史意   |
|        |             |       | B相电流<br>ID:200254455   | □ 未连接<br>更新时间:2019/07/12 11:32:09 | * | 报警记录り    | 实时曲线⊙ | 历史查询小 |
|        |             |       | C相电流<br>ID:200254456   | □ 未连接<br>更新时间:2019/07/12 11:32:09 | * | 报警记录♀    | 实时曲线⊙ | 历史查询小 |
|        |             |       | A相有功功率<br>1D:200254457 | □ 未连接<br>更新时间:2019/07/12 11:32:09 | * | 报警记录♀    | 实时曲线⊙ | 历史查询小 |
|        | 1           |       |                        |                                   |   |          |       |       |

## (3) 点击设备管理,添加设备,再添加传感器

| ◆ 设备列表 |            |      |          |      |   |          |  |  |  |
|--------|------------|------|----------|------|---|----------|--|--|--|
| 设备分组   | 默认组        |      | Ø        |      |   |          |  |  |  |
| 设备名称   | 捷宝         |      | 0        |      |   |          |  |  |  |
| 链接协议   | MB RTU     | ×    | • ③      |      |   |          |  |  |  |
| 掉线延时   | 自定义        | 300  | 0        |      |   |          |  |  |  |
| 传感器    | 追加         | 批量追加 |          |      |   |          |  |  |  |
|        | 10相电压A     | 数值型  | 1(小数位)   | V    | 0 | <b>7</b> |  |  |  |
|        | 10相电压B     | 数值型  | 1(小数位)   | V    | 0 | M (1997) |  |  |  |
|        | 10线电压AB    | 数值型  | 1(小数位) 💿 | V    | 0 |          |  |  |  |
|        | 10相电流A     | 数值型  | 3(小数位) 👻 | A    | 0 | 🔤 🔳 K    |  |  |  |
|        | 10有功功率A    | 数值型  | 3(小数位) 👻 | KW   | 0 | 🔛 🌆 K    |  |  |  |
|        | 10总有功功率    | 数值型  | 3(小数位) 👻 | KW   | 0 | 🖾 🎫 🔀    |  |  |  |
|        | 10无功功率A    | 数值型  | 3(小数位)   | Kvar | 0 | 7 🛲      |  |  |  |
|        | 10总有功电能    | 数值型  | 1(小数位) 👻 | KWh  | 0 | 7 🗮 🔛    |  |  |  |
|        | 10A相电压1次谐波 | 数值型  | 1(小数位)   | %    | 0 |          |  |  |  |
|        | 10A相电流1次谐波 | 数值型  | 1(小数位)   | %    | 0 | 1 🗰 🏷    |  |  |  |

| 编辑映射 |              |        |         | ×      |     |             |                 |
|------|--------------|--------|---------|--------|-----|-------------|-----------------|
| 请选择语 | 已有映射         |        |         | ~      |     |             |                 |
| 0    | - 10000      | => 0   |         | 1000   |     |             |                 |
|      |              |        | 确       | 入 取消   |     |             |                 |
|      |              |        |         |        |     |             |                 |
| 传感器  | 追加<br>10相电压A | 批量追数值型 | iha 🔪   | 1(小数位) | - V | 1           | で、一般ない          |
| 专感器  | 追加<br>10相电压A | 批量進数值型 | ibn<br> | 1(小数位) | - V | 1<br>添加上行映9 | 新加下行映射 <b>②</b> |

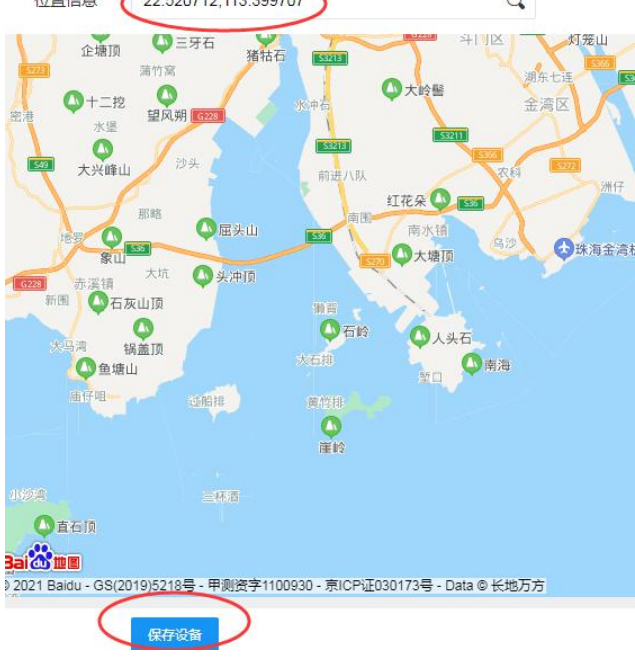

(4) 点击设置连接,根据电力仪表的通信协议进行读写指令设置

🤹 🔞 (( FDT PA 🚾 🍻

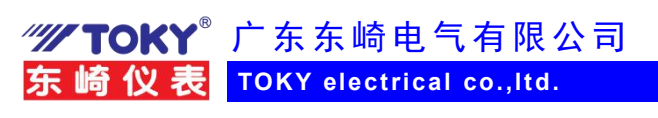

捷宝 IP: mbrtu.tlink.io 端口号: 8651 序列号: 216SW99RV105754P 🛛 😋 🗋 🖊

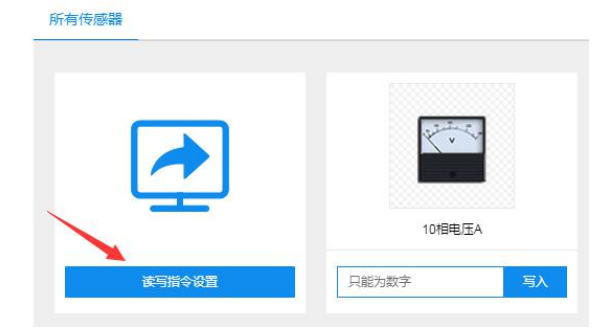

| 号  | 传感器        | 从站地址 | 功能码    | 偏置    | 数据格式         | 数据位 | 字节顺序     | 采集周期 |
|----|------------|------|--------|-------|--------------|-----|----------|------|
| 1  | 10相电压A (   |      | 03读写   | 16385 | 32位有符号数      | A   | B CD - C | 10   |
| 2  | 10相电压B     | 1    | 03读写   | 16387 | 32位 有符号数 🛛 💌 | A   | B CD 👻   | 10   |
| 3  | 10线电压AB    | 1    | 03读写   | 16391 | 32位 有符号数 🛛 🔻 | A   | B CD 👻   | 10   |
| 4  | 10相电流A     | 1    | 03读写   | 16397 | 32位 有符号数 🛛 🔻 | A   | B CD 👻   | 10   |
| 5  | 10有功功率A    | 1    | 03读写   | 16403 | 32位 有符号数 🛛 🔻 | A   | B CD 👻   | 10   |
| 6  | 10总有功功率    | 1    | 03读写   | 16409 | 32位 有符号数 🔹   | A   | B CD 👻   | 10   |
| 7  | 10无功功率A    | 1    | 03读写   | 16411 | 32位 有符号数 🛛 💌 | A   | B CD 👻   | 10   |
| 8  | 10总有功电能    | 4    | 03读写   | 16437 | 32位 有符号数 🛛 🔻 | A   | B CD 👻   | 10   |
| 9  | 10A相电压1次谐波 | 1    | 03读写   | 16897 | 32位 有符号数 🔹   | A   | B CD 👻   | 10   |
| 10 | 10A相电流1次谐波 | 1    | 03读写   | 16929 | 32位 有符号数 🔍   | A   | B CD 👻   | 10   |
| 11 | 11相电压A     | 11   | 03读写   | 16385 | 32位 有符号数 🔹   | A   | B CD 👻   | 10   |
| 12 | 11相电压B     | 11   | 03读写 🔹 | 16387 | 32位 有符号数 🔷 👻 | A   | B CD 👻   | 10   |

(5) 点击"开发者中心",进入如何配置上云说明页面,根据教程说明配置设置,本文档不再讲述 详细过程,如有不明,可以与 TLINK 公司技术联系

🤓 🔞 (E FDT (PA) 🚾 🍻

**WTOKY**<sup>®</sup> 广东东崎电气有限公司

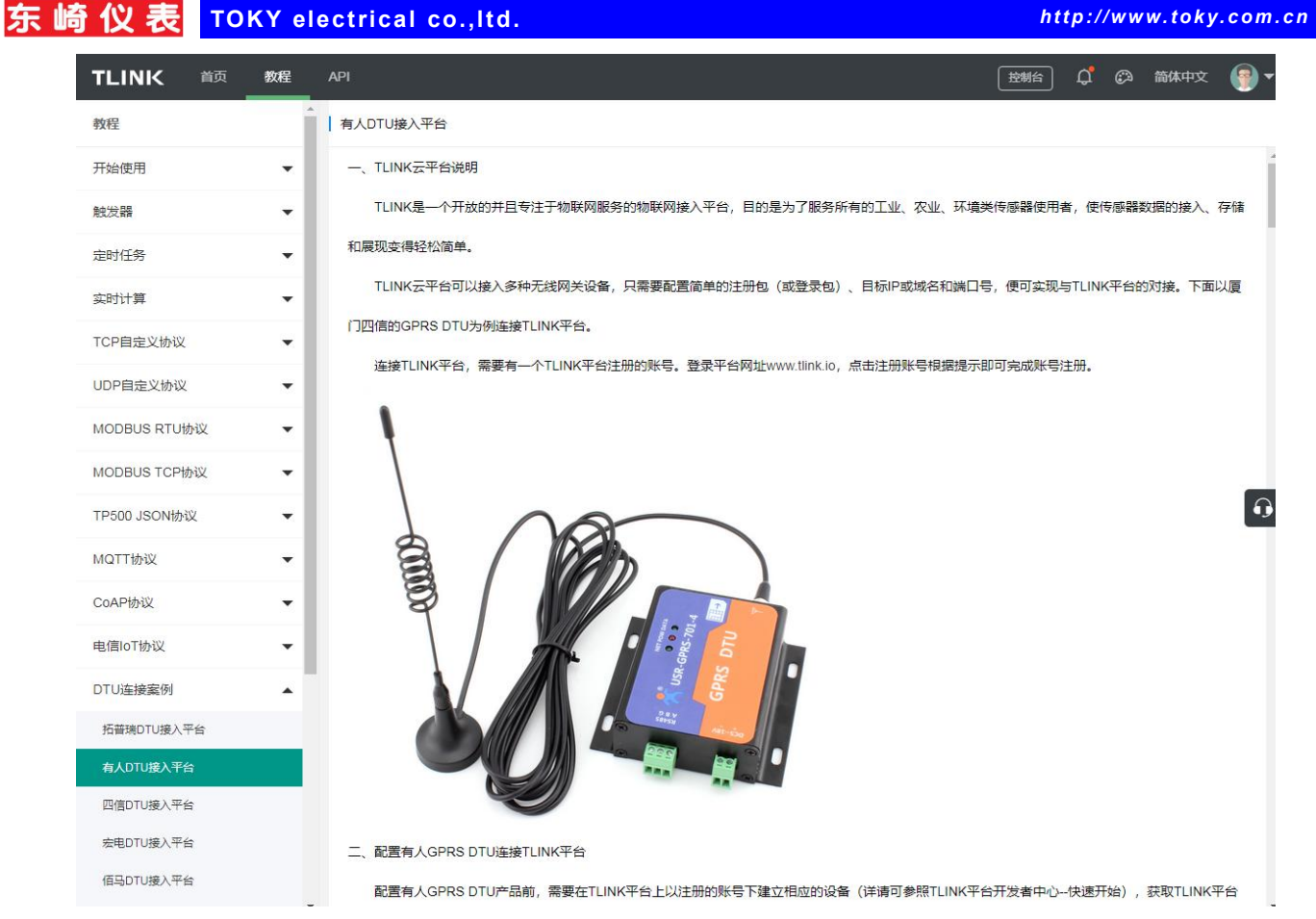

- 2. 设置通信设备
  - (1) 打开有人公司 G780 提供的设置软件,对 4G 模块 G780 进行上网设置

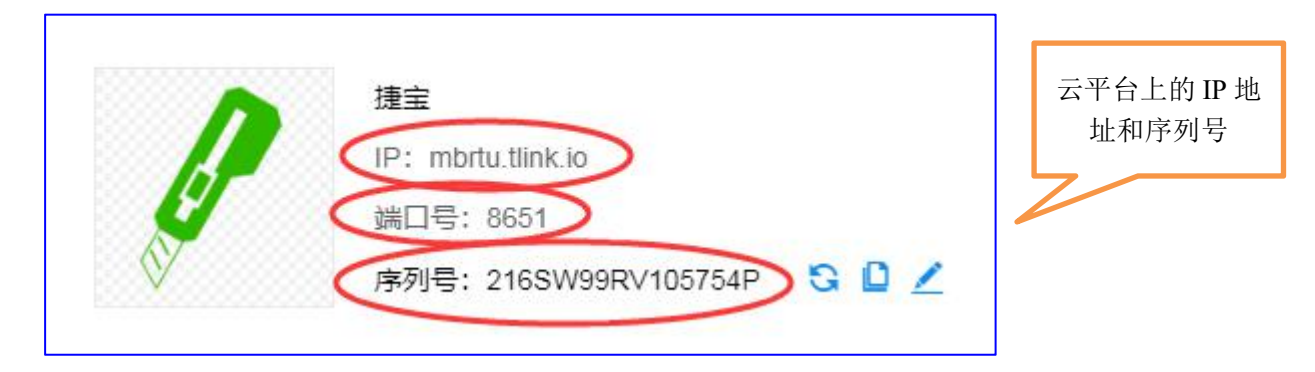

🐵 GB (E FDT (PA) MC 🕬 🐓

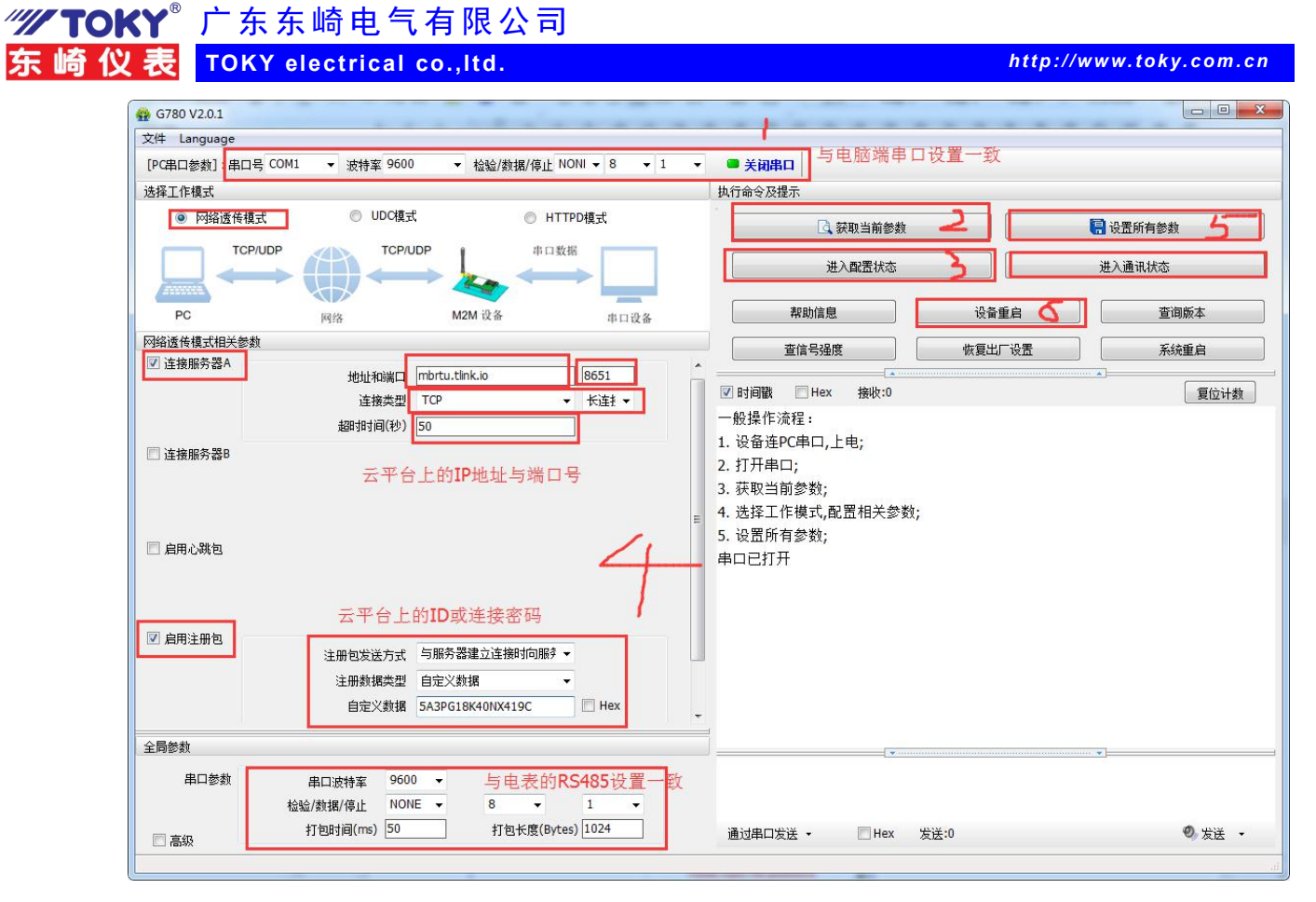

### (2)

四、电表相关协议及说明

在东崎网站上下载电力仪表通信协议。在通信协议中找到通信地址映射表,计算十六进制 地址转十进制后的值,设置在云平台上。同时仪表菜单进行设置相关的 rs485 串口参数设 置,出厂为 ADD 地址 1,波特率 9600,无校验,停止位 1 位。

🙅 GB (E FDT (PA) MC 🕬 🐓

**《WTOKY**<sup>®</sup> 广东东崎电气有限公司 东崎仪表 TOKY electrical co.,Itd.

http://www.toky.com.cn

三、电力仪表通信地址映射

|    |        |       | 三相智能电 | 日力仪表地址 | 定义   |            |                             |
|----|--------|-------|-------|--------|------|------------|-----------------------------|
|    | 十六进制   | e     | 只读电力参 | 数通信列表  | 32位葵 | 3.利, 有符号,  | 只违                          |
| 序号 | 通讯地址 🧹 | 参数名称  | 寄存器数  | 数据类型   | 读写类型 | 单位         | 备注                          |
| 1  | 0x4000 | 相电压A  | 2     | / long | R    | 0.1V 🔶     | -                           |
| 2  | 0x4002 | 相电压B  | 2     | long   | R    | 0.1V       | がたるまたであ                     |
| 3  | 0x4004 | 相电压C  | 2     | long   | R    | 0.1V ( 10  | <del>未来到奴伍缩</del><br>依当立医立医 |
| 4  | 0x4006 | 线电压AB | 2     | long   | R    | 0.1V (#    | 日内头协头协                      |
| 5  | 0x4008 | 线电压BC | 2     | long   | R    | 0.1V       |                             |
| 6  | 0x400a | 线电压CA | 2     | long   | R    | 0.1V       |                             |
| 7  | 0x400c | 相电流A  | 2     | long   | R    | 0.001A     |                             |
| 8  | 0x400e | 相电流B  | 2     | long   | R    | 0.001A     |                             |
| 9  | 0x4010 | 相电流C  | 2     | long   | R    | 0.001A     |                             |
| 10 | 0x4012 | 有功功率A | 2     | long   | R    | 0.1W       |                             |
| 11 | 0x4014 | 有功功率B | 2     | long   | R    | 0.1W       |                             |
| 12 | 0x4016 | 有功功率C | 2     | long   | R    | 0.1W       |                             |
| 13 | 0x4018 | 总有功功率 | 2     | long   | R    | 0.1W       |                             |
| 14 | 0x401a | 无功功率A | 2     | long   | R    | 0.1var     |                             |
| 15 | 0x401c | 无功功率B | 2     | long   | R    | 0.1var     |                             |
| 16 | 0x401e | 无功功率C | 2     | long   | R    | 0.1var     |                             |
| 17 | 0x4020 | 总无功功率 | 2     | long   | R    | 0.1var     |                             |
| 18 | 0x4022 | 视在功率A | 2     | long   | R    | 0.1VA      |                             |
| 19 | 0x4024 | 视在功率B | 2     | long   | R    | 0.1VA      |                             |
| 20 | 0x4026 | 视在功率C | 2     | long   | R    | 0.1VA      |                             |
| 21 | 0x4028 | 总视在功率 | 2     | long   | R    | 0.1VA      |                             |
| 22 | 0x402a | 功率因数A | 2     | long   | R    | 0.001      |                             |
| 23 | 0x402c | 功率因数B | 2     | long   | R    | 0.001      |                             |
| 24 | 0x402e | 功率因数C | 2     | long   | R    | 0.001      | 1                           |
| 25 | 0x4030 | 总功率因数 | 2     | long   | R    | 0.001      |                             |
| 26 | 0x4032 | 频率    | 2     | long   | R    | 0.01HZ     |                             |
| 27 | 0x4034 | 有功电度  | 2     | long   | R    | 0.001kWh   | 1                           |
| 28 | 0x4036 | 无功电度  | 2     | long   | R    | 0.001kvarh | 1                           |

五、电表数据上云

全部设置完毕后,数据通信正常,平台下发指令,仪表返回数据。

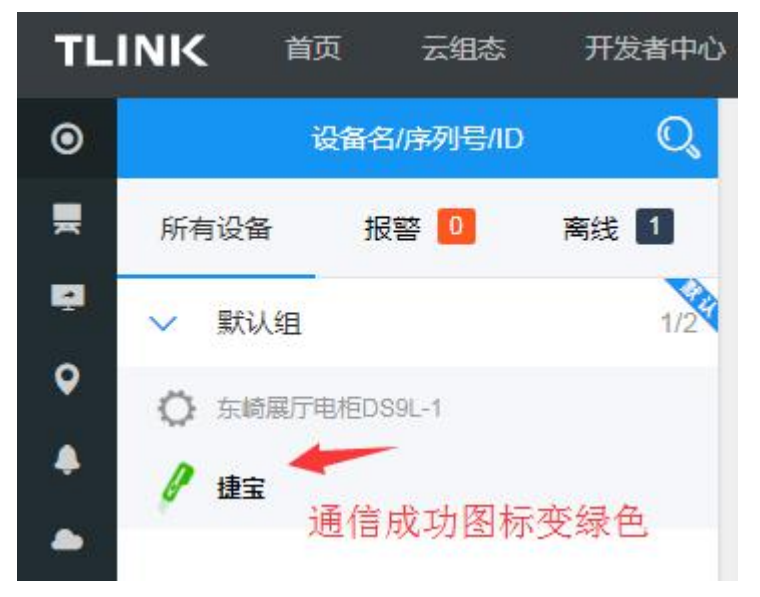

| ✓ TOKY <sup>®</sup> 广东东崎电气4  | <b>有限公司</b>                                                                                                    |                       |
|------------------------------|----------------------------------------------------------------------------------------------------|-----------------------|
| 东崎仪表 TOKY electrical co      | p.,ltd.                                                                                                    | http://www.toky.com.c |
| TLINK 首页 云组态 开发者中心           | 企业版                                                                                                    |                       |
| ○ 设备名/序列号/ID Q               | <b>ウ返回 捷宝</b> 序列号: 216SW99RV105754P                                                                                                    | <b>D</b> ()           |
| 所有设备报警 0 离线 1                | ☐ 10相电压A 早已清求连接(心跳包)<br>ID:200426333 更新时间:2021-08-16 15:54:08 227.8 ∨ ✔                                                                 | 报警记录♀ 实时曲线⊙ 历史置询小     |
| ◆ 床状以组 1/2<br>● 左崎県庁电柜DS9L-1 | □0相电压5 只已清求连接(心跳包)<br>□200426334 更新时间:2021.02 16 15:54:08 228.8 ∨ ←                                                                     | 报警记录♀ 实时曲线⊙ 历史查询小     |
| ▲<br>▲ 建宝                    | 10相电压C 只已清求连接(心跳包) 2284 v ✔                                                                                                    | 报警记录♀ 实时曲线⊙ 历史查询小     |
| ▲ 通信成功,数据采集正常                | 10歳电压AB         只已清求连接(心跳包)         395.4 ∨         ✓           ID:200426335         更新时间:2021-08-16 15:54:08         395.4 ∨         ✓ | 报警记录♀ 实时曲线⊙ 历史查询令     |
| ©<br>↓                       | 10线电压BC 早已清求连接(心跳包)<br>ID:200538190 更新时间:2021-08-16 15:54:08 395 v ❤                                                                    | 报警记录♀ 实时曲线 历史查询小      |
| =                            | 10线电压CA 早已请求连接(心跳包) 395 v ✔                                                                                                    | 报警记录♀ 实时曲线⊙ 历史查询ᠰ     |

附录:使用 modbus poll 测试软件读取仪表数据,验证仪表通信。下面以温控表为例:

- 1. 硬件连接: modbus tcp 网关,带通信温控表1台
- 2. 安装 modbus poll 测试软件

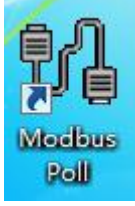

3. 设置网络通信

| x = 315: Err = | Connection Setup        |                     |
|----------------|-------------------------|---------------------|
| lo connection  | Connection              |                     |
|                |                         | OK                  |
|                | Modbus TCP/IP           |                     |
| 8193           | Serial Settings         | Cancel              |
| 8194           | 通信端口 (COM1)             | - Mode              |
| 8195           | 19200 Baud              | 🔘 RTU 🕐 ASCII       |
| 8196           | 13200 0000              | Response Timeout    |
| 8197           | 8 Data bits 👻           | 1000 [ms]           |
| 8198           | None Parity 💌           | Dalas Batura Dalla  |
| 8199           | 1 Stop Bit              | Delay Between Polis |
| 8200           |                         | Jed                 |
| 8201           | Remote Modbus Server    |                     |
| 8202           | IP Address or Node Name | 与网关相同               |
|                | 992 168 1 200           |                     |

4. 设置数据地址

🤓 🔞 (E FOT (PA) 🚾 🕶 🐓

| http | //www.tok     | com cn   |
|------|---------------|----------|
| mup. | // W W W.LOKJ | y.com.cn |

| Modbus Poll - N<br>le Edit Connec | Abpoll1<br>ction Setup Functions Display View Window Help |
|-----------------------------------|-----------------------------------------------------------|
| ) 🗃 🖬 🎒 >                         | < 🛅 🖳 賞   几   05 06 15 16 17 22 23   TC 🖳 💡 🎙             |
| Mbpoll1                           | Read/Write Definition                                     |
| No connection                     | Slave ID: OK                                              |
|                                   | A Function: 03 Read Holding Registers (4x) - Cancel       |
| 8193                              | Addresses 8193 Protocol addresse E.g. (0011 ) 10          |
| 8194                              | Address: 0133 Protocol address: E.g. 40011-> 10           |
| 8195                              | Quantity: 10 十进制地址                                        |
| 8196                              | Scan Rate: 1000 [ms] 8193=0x20002pply                     |
| 8197                              | Disable                                                   |
| 8198                              | Read/Write Disabled                                       |
| 8199                              | Disable on error Read/Write Unce                          |
| 8200                              | View                                                      |
| 8201                              | 0 10 0 20 0 50 0 100 ⊙ Fit to Quantity                    |
| 8202                              | E Hide Alice Columns                                      |
|                                   | Address in Cell                                           |
|                                   |                                                           |

仪表参数地址映射表

| 序号 | 地址 (寄存器号①)    | 参数名称 | 参数说明         | 寄存器数 | 读写 允许 | 备注                |
|----|---------------|------|--------------|------|-------|-------------------|
| 1  | 0x2000(48193) | PV1  | CH1 测量值      | 1    | R     |                   |
| 2  | 0x2001(48194) | PV2  | CH2 测量值      | 1    | R     |                   |
| 3  | 0x2004(48197) | STA1 | CH1 状态值      | 1    | R     | 40                |
| 4  | 0x2005(48198) | STA2 | CH2 状态值      | 1    | R     | )注(2)             |
| 5  | 0x2008(48201) | MV1  | CH1PID 控制输出量 | 1    | R/W   |                   |
| 6  | 0x2009(48202) | MV2  | CH2PID 控制输出量 | 1    | R/W   |                   |
| 7  | 0x200C(48205) | SV1  | CH1 设定值      | 1    | R/W   |                   |
| 8  | 0x200D(48206) | SV2  | CH2 设定值      | 1    | R/W   |                   |
| 9  | 0x2010(48209) | RSA1 | CH1工作开关      | 1    | R/W   | 0:RUN<br>1:STOP   |
| 10 | 0x2011(48210) | RSA2 | CH2工作开关      | 1    | R/W   | 2:ATON<br>3:ATOFF |

5. 读取仪表数据

🤓 🔞 (E FDT (PA) 🚾 🍻

### 없 Modbus Poll - Mbpoll1

 File
 Edit
 Connection
 Setup
 Functions
 Display
 View
 Window
 Help

 D
 Image: Setup
 Image: Setup
 Image: Setup
 Image: Setup
 Image: Setup
 Image: Setup
 Image: Setup
 Image: Setup
 Image: Setup
 Image: Setup
 Image: Setup
 Image: Setup
 Image: Setup
 Image: Setup
 Image: Setup
 Image: Setup
 Image: Setup
 Image: Setup
 Image: Setup
 Image: Setup
 Image: Setup
 Image: Setup
 Image: Setup
 Image: Setup
 Image: Setup
 Image: Setup
 Image: Setup
 Image: Setup
 Image: Setup
 Image: Setup
 Image: Setup
 Image: Setup
 Image: Setup
 Image: Setup
 Image: Setup
 Image: Setup
 Image: Setup
 Image: Setup
 Image: Setup
 Image: Setup
 Image: Setup
 Image: Setup
 Image: Setup
 Image: Setup
 Image: Setup
 Image: Setup
 Image: Setup
 Image: Setup
 Image: Setup
 Image: Setup
 Image: Setup
 Image: Setup
 Image: Setup
 Image: Setup
 Image: Setup
 Image: Setup
 Image: Setup
 Image: Setup
 Image: Setup

💬 Mbpoll1

Tx = 72: Err = 0: ID = 1: F = 03: SR = 1000ms

|      | Alias  | 4x8193 |
|------|--------|--------|
| 8193 | CH1测量值 | 24     |
| 8194 | CH2测量值 | 27     |
| 8195 |        | 0      |
| 8196 |        | 0      |
| 8197 |        | 1      |
| 8198 |        | 1      |
| 8199 |        | 0      |
| 8200 |        | 0      |
| 8201 |        | 1000   |
| 8202 |        | 1000   |
| 8203 |        | 0      |
| 8204 |        | 0      |
| 8205 | CH1设定值 | 200    |
| 8206 | CH2设定值 | 200    |
| 8207 |        | 0      |

### 6. 查看通信报文

| lie | Edit Connect  | tion  | Set   | up  | Func | tions | CDi  | splay | <b>N</b>     | ew   | Win  | dow  | He    | p     |      |   |
|-----|---------------|-------|-------|-----|------|-------|------|-------|--------------|------|------|------|-------|-------|------|---|
| ב   | 🖻 🖬 😂   🗙     |       | ]   ! | . 6 | 1 1  |       | 5 06 | 5 15  | 16           | 17 : | 22 2 | 3    | rc ⊮  | 길   1 | 8 🕅  | ? |
|     | Mbpoll1       |       |       |     |      |       |      |       |              |      |      |      |       |       |      |   |
| Tx  | = 418 Err = 0 | D ID  | = 1.  | F = | 03   | SR :  | = 10 | 00m   | \$           |      |      |      |       |       |      | _ |
| 6   | TIO. EII O    | . 10  | 1.    |     | 00.  |       | 10   | 00111 | 5            |      |      |      |       |       |      | _ |
|     | Communica     | ation | Traf  | fic | >    |       |      | * +   | <del>-</del> | 100  |      |      |       |       |      | × |
| 5   |               |       | Chan  |     |      | 01    |      | 首有    | 通            | 1言:  | 12)  | 4    | -     | -     | 1.44 | _ |
| 8   | Exit          |       | Stop  |     |      | Llear |      | -     | Save         |      |      | Сору |       |       | Log  | _ |
| 8   | Rx:617-04     | DO    | 00    | 00  | 00   | 2В    | 01   | 03    | 28           | 00   | 18   | 00   | 18    | 00    | 00   | - |
| 8   | Tx:618-04     | D1    | 00    | 00  | 00   | 06    | 01   | 03    | 20           | 00   | 00   | 14   | 10275 | 1225  | 28.5 |   |
| -   | Rx:619-04     | D1    | 00    | 00  | 00   | 2B    | 01   | 03    | 28           | 00   | 18   | 00   | 18    | 00    | 00   |   |
| 9   | Tx:620-04     | D2    | 00    | 00  | 00   | 06    | 01   | 03    | 20           | 00   | 00   | 14   |       |       |      |   |
| 8   | Rx:621-04     | D2    | 00    | 00  | 00   | 2B    | 01   | 03    | 28           | 00   | 18   | 00   | 18    | 00    | 00   |   |
| 8   | Tx: 622-04    | D3    | 00    | 00  | 00   | 06    | UI   | 03    | 20           | 00   | 10   | 14   | 10    | ~~    | 00   |   |
| 9   | RX: 623-04    | DJ    | 00    | 00  | 00   | 25    | 01   | 03    | 20           | 00   | 10   | 14   | 19    | 00    | 00   |   |
| 1   | Dx: 625-04    | D4    | 00    | 00  | 00   | 28    | 01   | 03    | 20           | 00   | 10   | 00   | 19    | 00    | 00   | Ē |
| 8   | Tx 626-04     | DS    | 00    | 00  | 00   | 06    | 01   | 03    | 20           | 00   | 00   | 14   | 10    | 00    | 00   |   |
| 8   | Bx: 627-04    | D5    | 00    | 00  | 00   | 2B    | 01   | 03    | 28           | 00   | 18   | 00   | 19    | 00    | 00   |   |
| 8   | Tx: 628-04    | DG    | 00    | 00  | 00   | 06    | 01   | 03    | 20           | 00   | 00   | 14   |       |       |      |   |
| 100 |               |       | ~ ~   |     | ~~~  |       | ~ 1  | ~~    |              | ~~~  | 10   |      | 10    | ~~    | 0.0  | 1 |

#### http://www.toky.com.cn